### **FURUNO**<sup>®</sup>

### NX-300 RECEPTEUR NAVTEX Guide d'utilisation

L'objet du présent guide est d'indiquer les opérations de base de cet équipement. Pour plus d'informations, reportez-vous au Manuel d'utilisation.

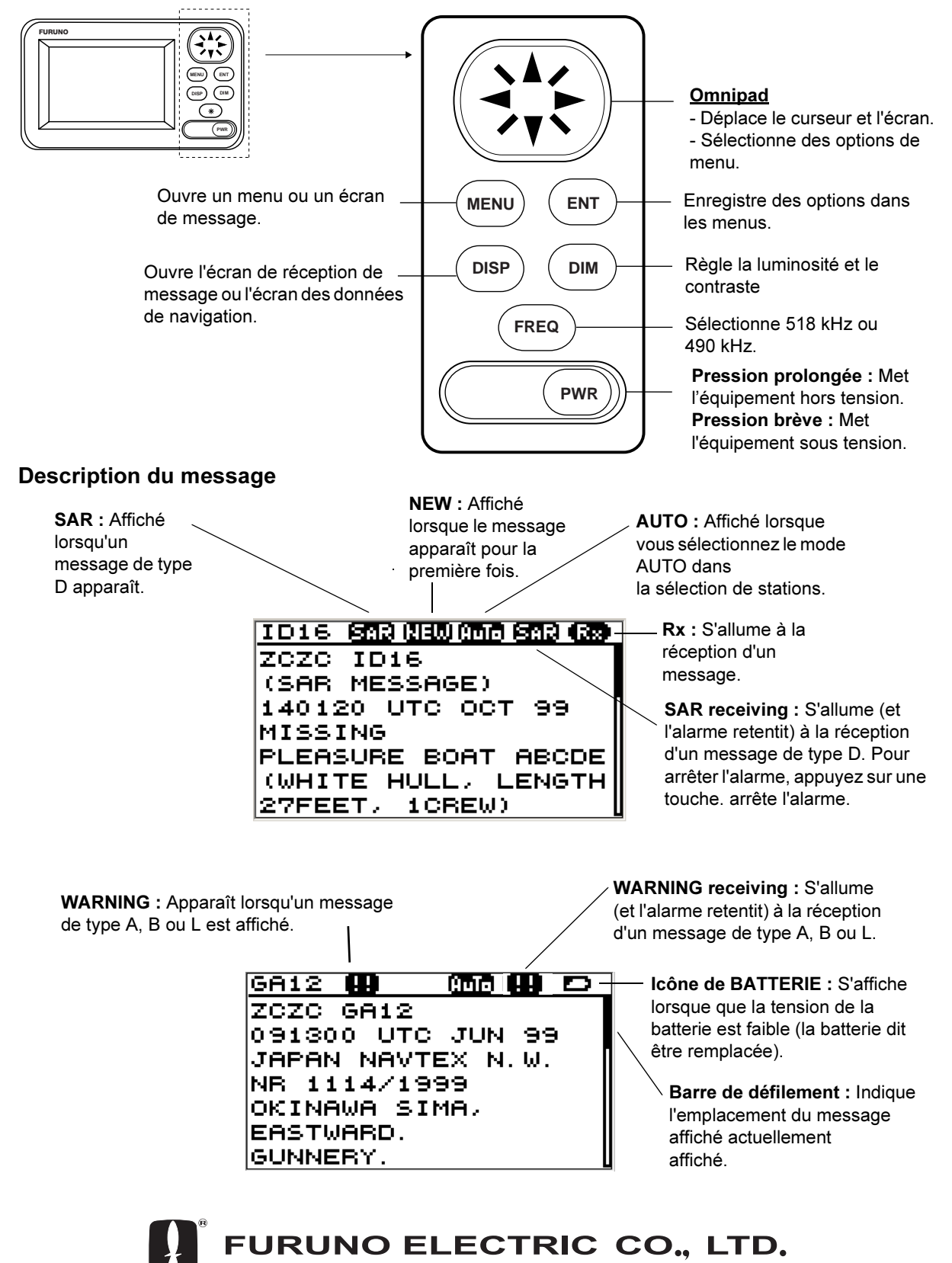

NISHINOMIYA, JAPAN

#### Mise sous/hors tension

Mise sous tension :Appuyez sur la touche **POWER**.

**Mise hors tension** : Appuyez sur la touche **POWER** pendant environ trois secondes.

# Réglage de la luminosité et du contraste de l'écran

1. Appuyez sur la touche **DIM** pour afficher la boîte de dialogue de réglage de la luminosité et du contraste.

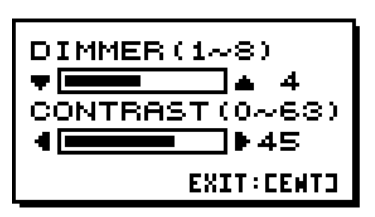

- 2. Appuyez sur la touche Flèche haut ou Flèche Bas pour régler la luminosité de l'écran.
- 3. Appuyez sur la touche Flèche droite ou Flèche gauche pour régler le contraste.
- 4. Appuyez sur la touche **ENT** pour fermer la fenêtre.

#### Choix des stations à recevoir ou ignorer

Choisissez les stations à recevoir ou ignorer, de manière automatique ou manuelle.

- 1. Appuyez sur la touche **MENU** pour ouvrir le menu.
- 2. Choisissez SELECTION STATION.
- 3. Appuyez sur la touche **ENT** pour afficher la fenêtre MODE.
- 4. Choisissez AUTO ou MANUAL.
- 5. Pour AUTO, allez à l'étape 6. Pour MANUAL, procédez comme suit :
  - a) Appuyez sur la touche **ENT** pour afficher le menu SELECTION STATION.
  - b) Choisissez une station.
  - c) Appuyez sur la touche **ENT** pour afficher la fenêtre RECEIVE/IGNORE (PRENDRE/IGNORER).

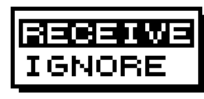

- d) Choisissez PRENDRE (ou IGNORER selon les besoins).
- 6. Appuyez sur la touche ENT.
- Reprenez les opérations b) à d) pour recevoir (ou ignorer) d'autres stations.

8. Appuyez sur la touche **MENU** pour fermer le menu.

#### Choix des messages à recevoir ou ignorer

- 1. Appuyez sur la touche **MENU** pour ouvrir le menu.
- 2. Choisissez SELECTION MESSAGE.
- 3. Appuyez sur la touche **ENT** pour afficher le menu SELECTION MESSAGE.
- 4. Choisissez un message.
- 5. Appuyez sur la touche **ENT** pour afficher la fenêtre RECEIVE/IGNORE (PRENDRE/ IGNORER). (Voir le chiffre au bas de la colonne de gauche.)
- 6. Choisissez PRENDRE ou IGNORER, selon les besoins.
- 7. Appuyez sur la touche ENT.
- Reprenez les opérations 4 à 7 pour recevoir ou ignorer d'autres types de messages.
- 9. Appuyez sur la touche **MENU** pour fermer le menu.

# Affichage des données de navigation

- 1. Appuyez sur la touche **DISP** pour afficher le journal des messages en réception.
- 2. Appuyez sur la touche **DISP** pour afficher de nouveau les données de navigation.

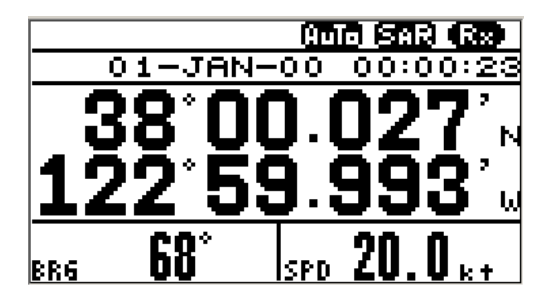

3. Appuyez sur la touche **DISP** pour afficher de nouveau le journal des messages en réception.

### Sélection de la fréquence de réception

1. Appuyez sur la touche **FREQ** pour afficher la fenêtre de fréquence.

| 300 F | ۶R | EQUENCY | ***** |
|-------|----|---------|-------|
| 490   | )  | KHZ     |       |
| 518   | 3  | KHZ     |       |

- 2. Choisissez la fréquence appropriée.
- 3. Appuyez sur la touche **ENT** pour fermer la fenêtre.